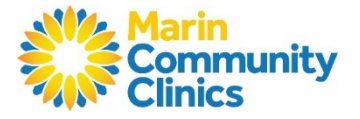

doxy.me

## Making the most of your phone or video visit:

- ✓ Before your visit, please have your prescription medications & any other medical information that your Provider has asked you to have present (such as recent blood sugar or blood pressure #s).
- ✓ If this is a video visit, please have a WiFi connection and device with a camera.
- ✓ If you are the parent or legal guardian of a patient who is a minor or a dependent, please make sure both the patient and the parent or guardian are present for the visit.
- Please turn your ringtone on and be in a private, safe space with little distractions (ex: avoid traveling in a car).
- ✓ Please be available 30 minutes before or after your scheduled appointment time, and note that call may come from a blocked caller ID.

### Preparing for your phone or video visit:

- 1. Watch the following videos to prepare for your visit:
  - a. Get ready for your telehealth appointment
  - b. <u>How to use Doxy.Me</u>
  - c. How to use Doxy.Me (Spanish)

#### Joining your visit:

\* Note: follow the steps and the images. The numbers in the images match the directions.

| 1. Appointment Confirmation<br>You should receive a<br>meeting invitation as a text<br>and/or an e-mail from<br>Doxy.Me with the link to your<br>appointment and a device<br>connection guide: | Telemedicine meeting invitation from Clinics                                                                                                    | 11:22 4<br><b>C</b><br>+1 (833) 266-5417 )                                                                                                    |   |
|----------------------------------------------------------------------------------------------------|----------------------------------------------------------------------------------------------------|----------------------------------------------------------------------------------------------------|---|
|                                                                                                    | doxy.me                                                                                                    | Text Message<br>Teday 11:22 AM<br>Hello, this is Clinics IT - join me<br>for a secure video meeting:<br>https://marinclinics.doxy.me/<br>marinclinic | 1 |
|                                                                                                    | Hello, Clinics IT has invited you to join a<br>secure video call:<br>1 Intps://marinelinics.storgume/marinelinic<br>Make sure you are using a device with good<br>internet connection and access to<br>camera/audio. If you need any assistance<br>please check out the Dospure Melo Center of<br>contact your provider directly.                                                                                                    |                                                                                                    |   |
|                                                                                                    | e contra transmente, suci, suci, suc | Text Message                                                                                                    | 0 |

Marin Community Clinics

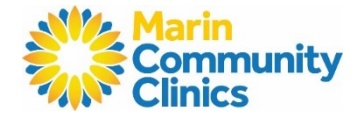

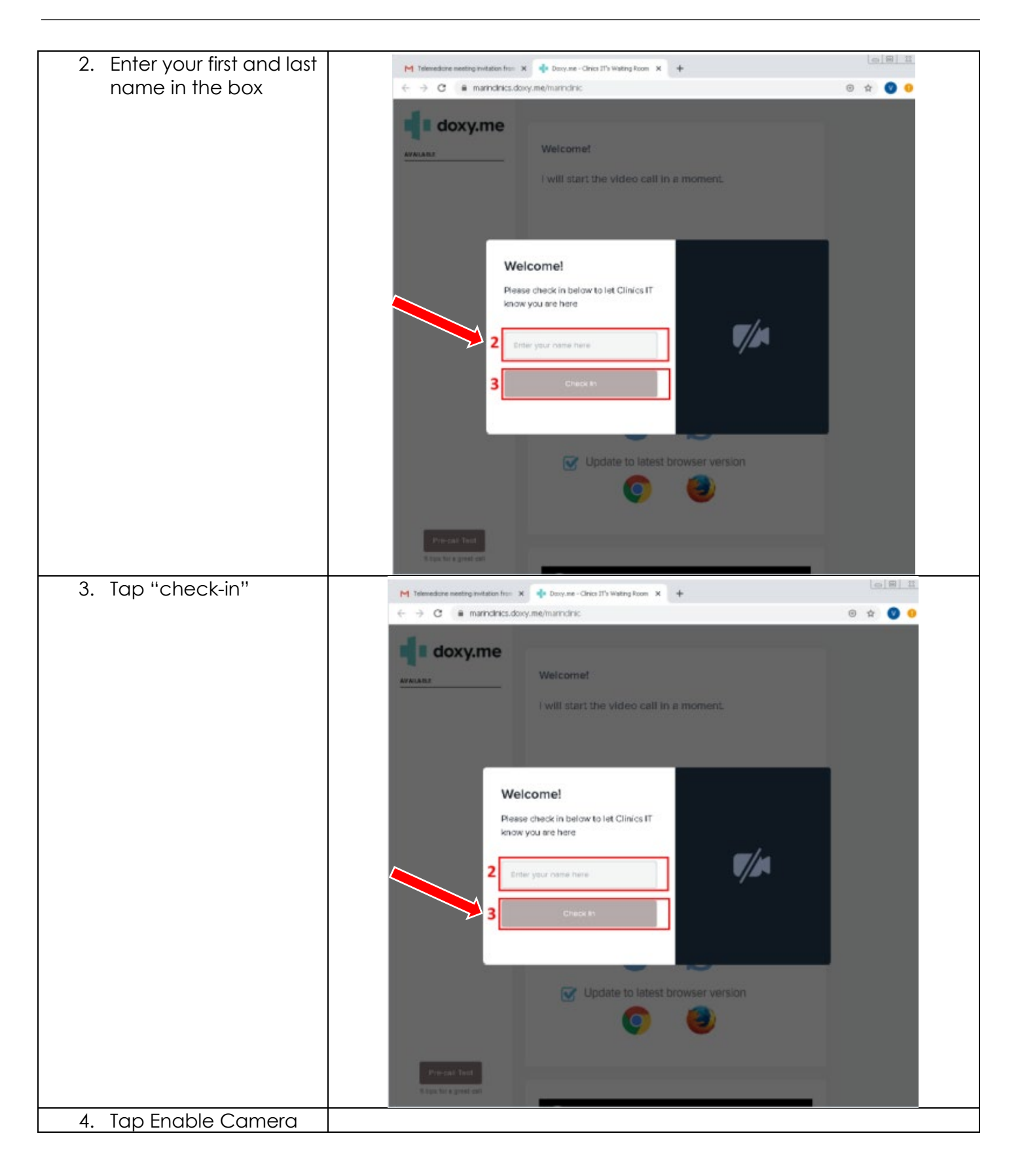

# **Step-by-step Guide for Telehealth Visits** Marin Community Clinics

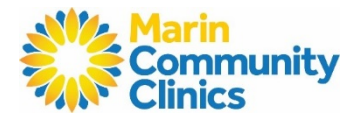

| 5 Allow Access to your                                                                                                    | M Tabusées serving industrie (* ) @ fee your - One (1) Yandry fees (* ) # I and refere address industrie (* ) @ (* ) @ |
|----------------------------------------------------------------------------------------------------|----------------------------------------------------------------------------------------------------|
| 5. <b>Allow</b> Access to your<br>microphone or<br>camera                                                                                              | marinclinics.doxy.me wants to<br>Use your microphone<br>Use your camera<br>5 Allow Block                                                                                                    |
| 6. Your provider will be<br>alerted that you have<br>checked-in. You will<br>be placed in a<br>waiting room until<br>your provider starts<br>the call. | M Telemedicine meeting invitation from <a href="https://www.intencinics.com">Welcome! </a> <a href="https://www.intencinics.com">Welcome! </a> <a href="https://www.intencinics.com">Welcome! </a> <a href="https://www.intencinics.com">Welcome! </a> <a href="https://www.intencinics.com">Welcome! </a> <a href="https://www.intencinics.com">Welcome! </a> <a href="https://www.intencinics.com">Welcome! </a> <a href="https://www.intencinics.com">Welcome! </a>                                                                                                    |

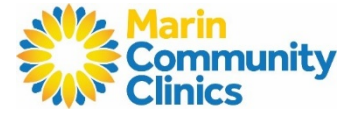

# **Connection Guide**

# 1. Internet and WiFi

- o Please be connected to WiFi for your visit
- 2. To Join Visit
  - Patients join via e-mailed or texted link
  - No app or downloading required

#### 3. Audio and Video

- Device must have a front-facing camera
- o Allow browser access to camera and microphone
- Earphones must have a microphone
- Turn device volume up

## **Device Guide**

- Update your browser to the most recent version
- Please note: Internet Explorer, Firefox, and Microsoft Edge are NOT supported
- Supported browsers (Chrome and Safari ONLY)

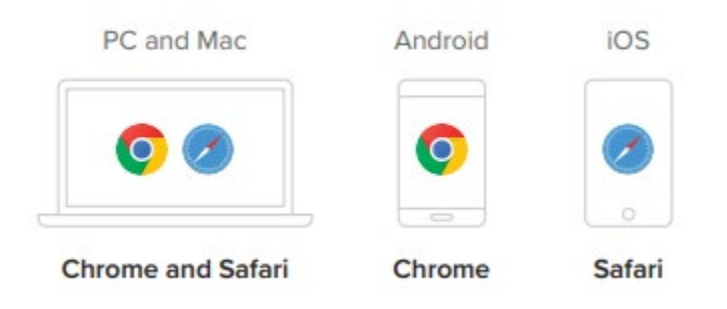

# Need help?

- 1. Visit the tech support page: <u>https://help.doxy.me/en/articles/3720408-connection-issues-unable-to-start-call</u>
  - Run a quick test prior to your Virtual Visit: https://tokbox.com/developer/tools/precall/results
- 2. Check out Patient Tips for Improved Call Quality Doxy.Me